Zwecks Authentifizierung (Nachweis der Identität) im Portal wird die aktivierte elD-Funktion des Personalausweises (alternativ elektronischer Aufenthaltstitel oder elD-Karte) mit entsprechender 6-stelliger Pin benötigt.

Folgende Optionen gibt es dabei:

- I. **Am PC:** Aufruf der Webseite mit Authentifizierung am PC mit installiertem Programm AusweisApp2 sowie angeschlossenem Kartenleser
- II. **Am Handy:** Aufruf der Webseite mit Authentifizierung am Handy mit installierter App AusweisApp2 sowie auslesen des Ausweises über die aktivierte NFC-Funktion des Smartphones
- III. Am PC mit Handy als Lesegerät: Aufruf der Webseite mit Authentifizierung am PC mit einem NFC-fähigen Smartphones als Kartenleser und installierter AusweisApp2 auf dem PC und Smartphone.

## I. Option 1 am PC: Aufruf der Webseite mit Authentifizierung am PC mit installiertem Programm AusweisApp2 sowie angeschlossenem Kartenleser

Für diese Option ist ein Kartenleser erforderlich, der am PC angeschlossen und ggf. installiert ist. Er muss zudem in der AusweisApp2 verfügbar sein.

- 1. Starten des Programmes AusweisApp2
- 2. Ausweis auf den Kartenleser legen
- 3. Aufruf der Webseite im Browser
- 4. Nach entsprechender Aufforderung: Eingabe der <u>6-stelligen Pin</u> des Ausweisdokumentes
- 5. Start des Vorgangs
- II. **Option 2 am Handy:** Aufruf der Webseite mit Authentifizierung am Handy mit installierter App AusweisApp2 sowie auslesen des Ausweises über die aktivierte NFC-Funktion des Smartphones
  - 1. Aufruf der Webseite im Browser
  - 2. Nach entsprechender Aufforderung: Eingabe der <u>6-stelligen Pin</u> des Ausweisdokumentes
  - 3. Start des Vorgangs
- III. **Option 3 am PC mit Handy als Lesegerät:** Aufruf der Webseite mit Authentifizierung am PC mit einem NFC-fähigen Smartphones als Kartenleser und installierter AusweisApp2 auf dem PC und Smartphone.

**Wichtig:** Damit die AusweisApp2 auf dem PC und die mobile AusweisApp2 im Smartphone gekoppelt werden können, müssen die Geräte im gleichen WLAN sein und sich dort sehen können (dies ist in privaten WLANs meistens der Fall und in öffentlichen WLANs oftmals deaktiviert).

- 1. Aktivieren der NFC-Funktion im Smartphone
- 2. Aktivieren des Fernzugriffes (Bereich Fernzugriff in der AusweisApp2 auf dem Smartphone

## Hinweise zur Nutzung der AusweisApp

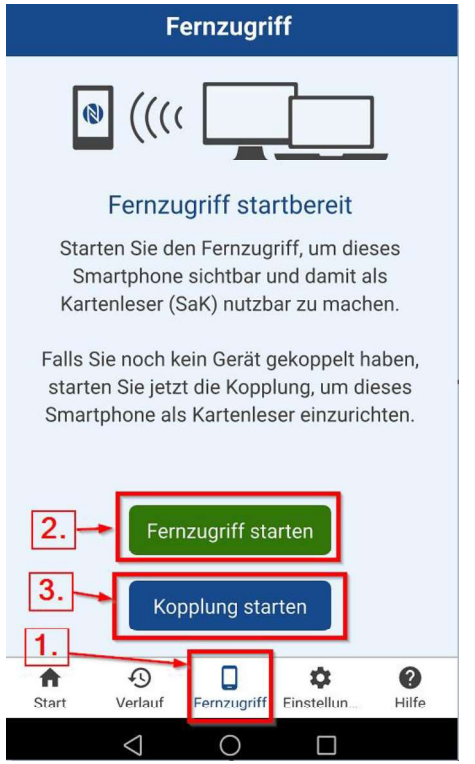

- 3. Kopplung der AusweisApp2 im Smartphone als Kartenlesegerät in der AusweisApp2 am PC
- 4. Aufruf der Webseite im Browser
- 5. Nach entsprechender Aufforderung: Eingabe der <u>6-stelligen Pin</u> des Ausweisdokumentes
- 6. Start des Vorgangs

Link-Sammlung:

Ausweisapp: https://www.ausweisapp.bund.de

Pin:

https://www.ausweisapp.bund.de/ausweisapp2/handbuch/1.14/de/Windows/settingspin-management-transport-pin.html

Smartphone mit NFC-Funktion als Kartenleser:

https://www.ausweisapp.bund.de/ausweisapp2/handbuch/1.14/de/Windows/settings-pairing-with-remote-reader.html